### **Desktop Version**

### Step 1: Go to page

https://www.volunteer.gov.sg/account/login and Login

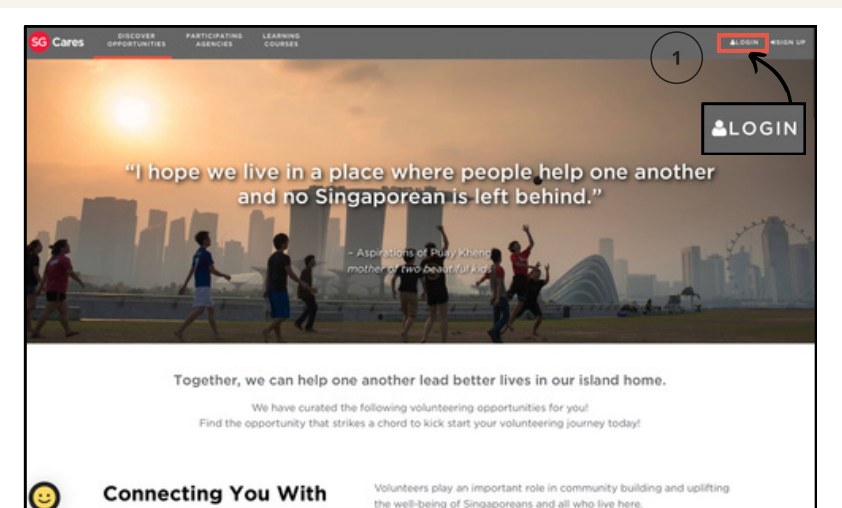

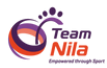

### **Desktop Version**

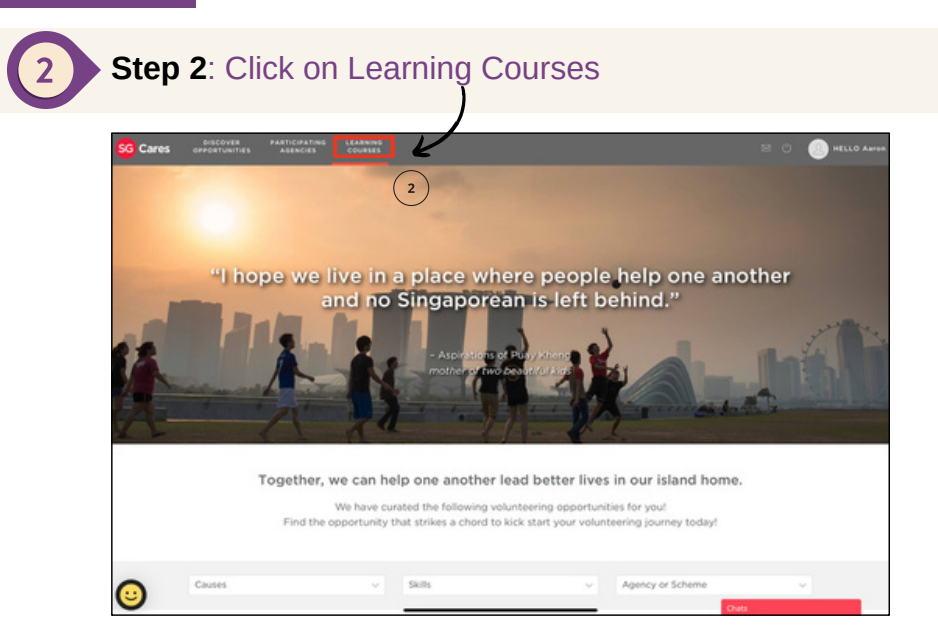

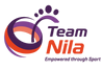

### **Desktop Version**

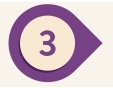

Step 3: Once Learning Courses page is loaded, scroll down and click on Learning Course you want to attend

| 100                         | the opportunity that strikes a chore | a to kick start your volunte | ening journey today | n         |
|-----------------------------|--------------------------------------|------------------------------|---------------------|-----------|
| Causes                      | ~ Skils                              | v                            | Agency or Scheme    | ~         |
|                             |                                      |                              |                     | <b>88</b> |
|                             |                                      |                              |                     |           |
| [Training] Responde<br>Plus | rs<br>1                              |                              |                     |           |
| () 0930 AM to 0130 PM       | 3                                    |                              |                     |           |
| LEARN MORE                  | -                                    |                              |                     |           |

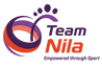

#### **Desktop Version**

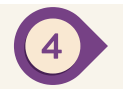

Step 4: Once selected course page is loaded, scroll down and click "Apply" on session you want to attend

| Cares op | DISCOVER PARTICIPATING LEARNING<br>PORTUNITIES AGENCIES COURSES                    | s 0 @ |
|----------|------------------------------------------------------------------------------------|-------|
|          | <ul> <li>A commean or participation was to issued and the session.</li> </ul>      |       |
|          | SESSIONS PAST SESSIONS                                                             |       |
| 1        | Sat, 05 Oct 2024 - Sat, 05 Oct 2024                                                |       |
|          | 10 Slots Left<br>Set, 05 Oct 2024                                                  |       |
|          | 09:30 AM - 01:30 PM<br>BO BUKIT BATOK ROAD, 4TH SCDF DIVISION HQ, Singapore 658072 |       |
|          | Fri, 18 Oct 2024 - Fri, 18 Oct 2024                                                | )     |
|          | 39 Slots Left<br>Fri, 08 Nov 2024 - Fri, 08 Nov 2024                               |       |
|          | 32 Slots Left                                                                      |       |
|          | Fri, 06 Dec 2024 - Fri, 06 Dec 2024<br>45 Stots Left                               |       |
|          |                                                                                    |       |

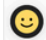

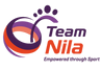

### **Mobile Version**

Step 1: Go to page <u>https://www.</u> <u>volunteer.go</u> <u>v.sg/account/</u> <u>login</u> and Login

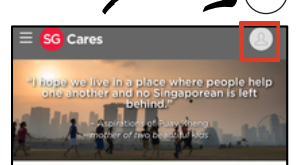

Together, we can help one another lead better lives in our island home.

We have curated the following volunteering opportunities for you! Find the opportunity that strikes a chord to kick start your volunteering journey today!

Connecting You With Causes That Matter One Most To You

iii volunteer.gov.sg ♂

۸A

Step 2: Click on these 3 lines and click Learning Courses

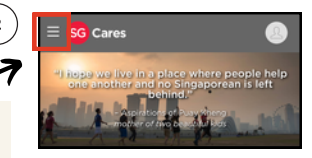

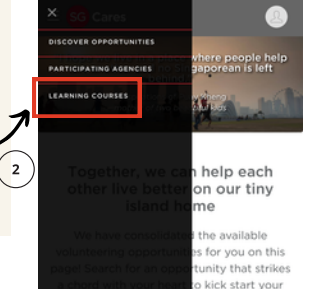

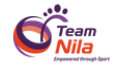

### Mobile Version

Step 3: Once Learning Courses page is loaded, scroll down and click on Learning Course you want to attend

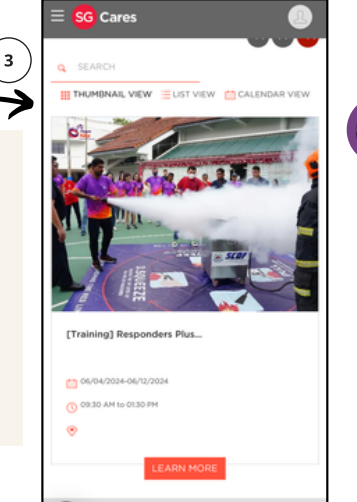

Discover Opportunities | Part

Step 4: Once selected course page is loaded, scroll down and click "Apply" on session you want to attend

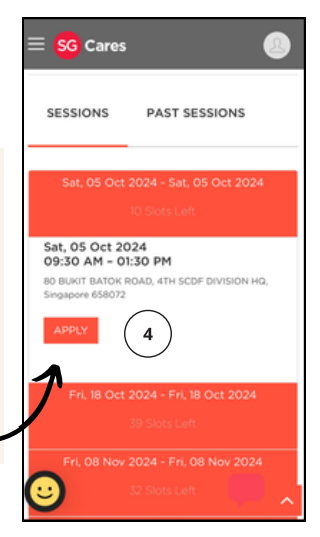

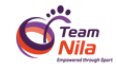